# ACR3901T-W

ACR3901T-W Test Manual V1.00

|              | Name     | Signature | Date       |
|--------------|----------|-----------|------------|
| Prepared by: | Keith Mo |           | 2017-07-17 |
| Reviewed by: |          |           |            |
| Approved by: |          |           |            |

## 1.0. USB Mode Loopback program

This section introduces ACR3901T-W Reader using in USB Mode

Tools Requirement:

- a. ACR3901T-W reader
- b. ACOS3 Card
- c. USB Cable
- d. PC & USB Mode loopback program "ESD4.exe"

Test Procedure:

1. Insert the "ACOS3" test card into the ACR3901T-W reader.

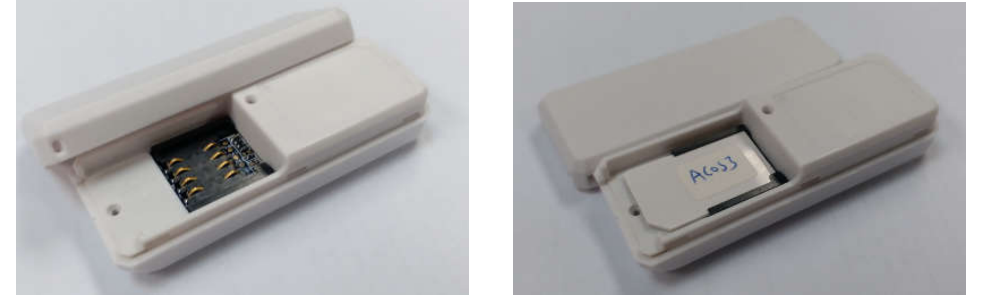

2. Plug the ACR3901T-W reader into PC through USB cable

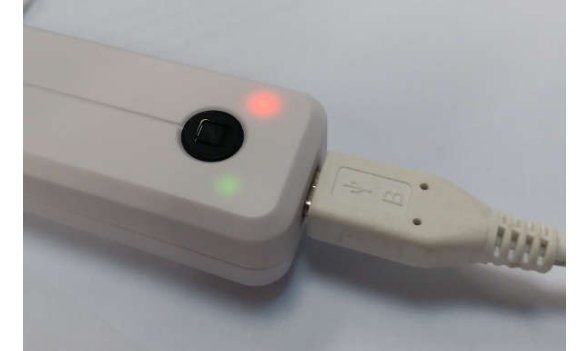

- 3. The Green LED is blinking and the reader is in USB mode.
- 4. Double-click "ESD4.exe" (TestProgram\USB\_Mode) to start the testing application.

| Reading and Writing to ACO5 card                 |               |
|--------------------------------------------------|---------------|
| Select Reader                                    | Program ready |
| TEST                                             |               |
| Connect                                          |               |
| Retry timer (s)<br>15<br>APDU Interval (ms)<br>1 |               |
| String Value of Data                             |               |
|                                                  |               |
| Reset Quit                                       |               |

The test program needs "Visual Basic 6.0 run time files" on PC, if "ESD4.exe" cannot be opened, please install "vbrun60sp5.exe" first under the folder "TestProgram\USB\_Mode\".

5. Press "Initialize" button to search the smart card reader.

| Reading and Writing to ACOS card        |  |
|-----------------------------------------|--|
| Select Reader                           |  |
| Retry timer (s) 15 APDU Interval (ms) 1 |  |
| String Value of Data                    |  |
| Reset Quit                              |  |

|                                                                                                    | ACS ACR3901U ICC Reader 0" will display |
|----------------------------------------------------------------------------------------------------|-----------------------------------------|
| Select Reader ACS ACR3901U ICC Reade Program<br>TEST Initialize<br>Connect<br>Retry timer (s)<br>15<br>APDU Interval (ms)<br>1 | ready                                   |
| String Value of Data                                                                                                    |                                         |
| <u>R</u> eset Quit                                                                                                    |                                         |

6. Press "TEST" button to start testing.

| Reading and Writing to ACOS card                            |               |  |
|-------------------------------------------------------------|---------------|--|
| Select Reader ACS ACR3901U ICC Reade                        | Program ready |  |
| Connect<br>Retry timer (s)<br>15<br>APDU Interval (ms)<br>1 |               |  |
| String Value of Data                                        |               |  |
| <u>R</u> eset Quit                                          |               |  |

7. The test program is running.

| Reading and Writing to AC                        | :OS card           | 0                                                                                                    |    |
|--------------------------------------------------|--------------------|----------------------------------------------------------------------------------------------------|----|
| Select Reader ACS AC                             | R3901U ICC Reade 💌 | < 80 84 00 00 08<br>> AB D2 5E 53 8E 50 A9 A5< 80 84 00 00 08                                                                                                    | -  |
| TEST                                             | Initialize         | Return string is invalid. Value: 90 00<br>< 80 84 00 00 08<br>> 26 F0 8D DB 05 3D 70 68<br>Return string is invalid. Value: 90 00                                                                                                    |    |
|                                                  | Connect            | < 80 84 00 00 08<br>> BD E2 E1 C8 D6 A6 6F 4B<br>Return string is invalid. Value: 90 00                                                                                                    |    |
| Retry timer (s)<br>15<br>APDU Interval (ms)<br>1 |                    | <ul> <li>&gt; 99 7D A9 AE FF A7 A 8E</li> <li>Return string is invalid. Value: 90 00</li> <li>&lt; 80 84 00 00 08</li> <li>&gt; 7B 30 75 D4 A5 50 49 B1</li> <li>Return string is invalid. Value: 90 00</li> <li>&lt; 80 84 00 00 08</li> <li>&gt; 8F 9E D 46 42 2E CA 5F</li> <li>Return string is invalid. Value: 90 00</li> <li>&lt; 80 84 00 00 8</li> <li>&gt; 18 37 CD 71 84 F9 15 25</li> </ul> |    |
| String Value of Data                             |                    | Return string is invalid. Value: 90 00<br>< 80 84 00 00 08<br>> 1F 2E 74 8E E0 61 91 B8<br>Return string is invalid. Value: 90 00<br>< 80 84 00 00 08<br>> 2C 17 3E EA D4 D5 56 73<br>Return string is invalid. Value: 90 00<br>< 80 84 00 00 08                                                                                                    | E. |
| <u>R</u> eset                                    | Quit               | <ul> <li>&gt; E2 D2 DF 11 94 28 86 E5</li> <li>Return string is invalid. Value: 90 00</li> <li>&gt; A1 2C 74 F0 DB 3D 67 26</li> <li>Return string is invalid. Value: 90 00</li> </ul>                                                                                                    |    |

| Select Reader   | ACS ACR3901U ICC Reade 👻 | < 80 84 00 00 08<br>> AB D2 5E 53 8E 50 A9 A5< 80 84 00 00 08                                                                                                    |   |
|-----------------|--------------------------|----------------------------------------------------------------------------------------------------|---|
| TE              | ST                       | Return string is invalid. Value: 90 00<br>< 80 84 00 00 08<br>> 26 F0 8D DB 05 3D 70 68<br>Return string is invalid. Value: 90 00                                                  |   |
|                 | <u>C</u> onnect          | < 80 84 00 00 08<br>> BD E2 E1 C8 D6 A6 6F 4B<br>Return string is invalid. Value: 90 00                                                                                            |   |
| Retry timer (s) |                          | < 80 84 00 00 08<br>> 99 7D A9 AE FF A7 A 8E<br>Return string is invalid. Value: 90 00<br>< 80 84 00 00 08                                                                         | ſ |
| APDU Interval   | (ms)                     | > 75 30 75 D4 A5 50 49 B1<br>Return string is invalid. Value: 90 00<br>< 80 84 00 00 08<br>> 8F 9E D 46 42 2E CA 5F<br>Return string is invalid. Value: 90 00<br>< 80 84 00 00 08  |   |
|                 |                          | > 18 37 CD 71 84 F9 15 25<br>Return string is invalid. Value: 90 00<br>< 80 84 00 00 08<br>> 1F 2E 74 8E E0 61 91 B8<br>Return string is invalid. Value: 90 00<br>< 80 84 00 00 08 |   |
| String Value of | f Data                   | <ul> <li>&gt; 2C 17 3E EA D4 D5 56 73</li> <li>Return string is invalid. Value: 90 00</li> <li>&lt; 80 84 00 00 08</li> </ul>                                                      |   |
| Posst           |                          | > E2 U2 UF 11 94 28 86 E5<br>Return string is invalid. Value: 90 00<br>> A1 2C 74 F0 DB 3D 67 26<br>Deturn string is invalid. Value: 90 00                                         |   |

8. When the testing is finished, press "Quit" button to stop and end the program.

9. Unplug the reader.

### 2.0. Bluetooth Mode Loopback program

This section introduces ACR3901T-W Reader using in Bluetooth Mode. *(It can connect USB adapter to charge the battery inside the reader)* 

Tools Requirement:

- a. ACR3901T-W reader
- b. ACOS3 Card
- c. Bluetooth 4.0 USB Adaptor Dongle
- d. PC & Bluetooth Mode loopback program "ACR3901U FCC Tool V2.00.exe"

Test Procedure:

- Plug in the Bluetooth Adaptor into PC (For the first time to use, please install the driver, please refer to Section 5.0 – Bluetooth Adaptor Driver Installation)
- 2. Run "ACR3901U FCC Tool V2.00.exe" in folder "TestProgram/BT\_Mode/"
- 3. The program will be shown as the picture below.

| Serial    |       |            |  |  |
|-----------|-------|------------|--|--|
| Com Port  |       | - Connect  |  |  |
| Bluetooth |       |            |  |  |
| Device    |       |            |  |  |
|           | Scan  | Disconnect |  |  |
|           | odan  |            |  |  |
| 20        |       |            |  |  |
|           | Start | Stop       |  |  |
|           |       |            |  |  |
|           |       |            |  |  |
|           |       |            |  |  |
|           |       |            |  |  |
|           |       |            |  |  |
|           |       |            |  |  |

4. Select the suitable com port and then press "Connect".

| Serial<br>Com Port<br>Bluetooth<br>Device<br>Scan Disconnect<br>ICC<br>Start Stop |           |            |  |
|-----------------------------------------------------------------------------------|-----------|------------|--|
| Com Port<br>Bluetooth<br>Device<br>Scan Disconnect<br>ICC<br>Start Stop           | Serial    |            |  |
| Bluetooth<br>Device Scan Disconnect<br>ICC Start Stop                             | Com Port  | Connect    |  |
| Device Scan Disconnect ICC Start Stop                                             | Bluetooth |            |  |
| ICC<br>Start Stop                                                                 | Device    | <b>*</b>   |  |
| ICC Start Stop                                                                    | Scan      | Disconnect |  |
| ICC Start Stop                                                                    |           |            |  |
| Start Stop                                                                        | ICC       |            |  |
|                                                                                   | Start     | Stop       |  |
|                                                                                   |           |            |  |
|                                                                                   |           |            |  |
|                                                                                   |           |            |  |
|                                                                                   |           |            |  |
|                                                                                   |           |            |  |

5. "Device initialization successfully completed!" will be shown if success.

| Serial<br>Com Port CC | DM13  | - Connect  | Device initialization successfully completed! |  |
|-----------------------|-------|------------|-----------------------------------------------|--|
| Bluetooth             |       |            |                                               |  |
| Device                |       |            |                                               |  |
|                       | Scan  | Disconnect |                                               |  |
|                       |       |            |                                               |  |
| cc                    | r     |            |                                               |  |
|                       | Start | Stop       |                                               |  |
|                       |       |            |                                               |  |
|                       |       |            |                                               |  |
|                       |       |            |                                               |  |
|                       |       |            |                                               |  |
|                       |       |            |                                               |  |

6. Insert the "ACOS3" test card into the ACR3901T-W reader. (Open the back casing and then insert the test card)

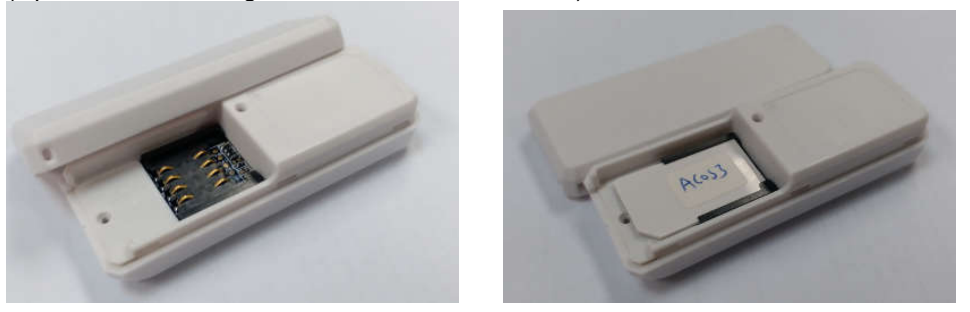

 Press the button to turn on the reader and enter Bluetooth mode. The Blue LED is blinking and the reader is in pairing mode. (Do not plug-in the reader to PC by USB cable)

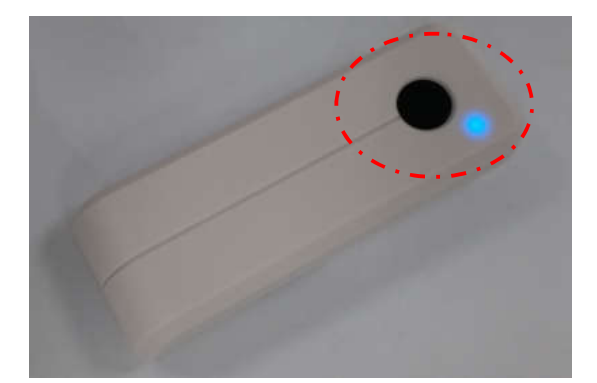

8. Press the "Scan" button to scan the Bluetooth device.

| Com Port COM13 | - Connect  | Device initialization successibility completed |  |
|----------------|------------|------------------------------------------------|--|
| Bluetooth      |            |                                                |  |
| Device         |            |                                                |  |
| Scan           | Disconnect |                                                |  |
|                |            |                                                |  |
|                |            |                                                |  |
| Start          | Stop       |                                                |  |
|                |            |                                                |  |
|                |            |                                                |  |
|                |            |                                                |  |
|                |            |                                                |  |

| Com Port  | COM13              | - Connect | Discovery Devices below:<br>Device Number: 0<br>Device Name: ACR3901T-W1-001001<br>Device Addr. 02/0218/20/09/04 |  |
|-----------|--------------------|-----------|----------------------------------------------------------------------------------------------------|--|
| Bluetooth |                    |           | Device Addi. C7.F9.18.78.86.EA                                                                                   |  |
| Device    | ACR3901T-W1-001001 | •         |                                                                                                    |  |
|           | Scan Di            | sconnect  |                                                                                                    |  |
|           |                    |           |                                                                                                    |  |
| сс        |                    |           |                                                                                                    |  |
|           | Start              | Stop      |                                                                                                    |  |
|           |                    |           |                                                                                                    |  |
|           |                    |           |                                                                                                    |  |
|           |                    |           |                                                                                                    |  |
|           |                    |           |                                                                                                    |  |

10. Select the ACR3901T-W reader (eg, ACR3901T-W-001001) and then press "Start" to connect the reader in Bluetooth mode.

| Serial<br>Com Port | COM13  Connect         | Discovery Devices below:<br>Device Number: 0<br>Device Name: ACR3901T-W1-001001<br>Device Name: ACR3901T-W1-001001 |
|--------------------|------------------------|----------------------------------------------------------------------------------------------------|
| Bluetooth          |                        | Device Audi, C7.P3.Ib.76.b6.EA                                                                                     |
| Device             | ACR3901T-W1-001001 -   |                                                                                                    |
|                    | <b>Scan</b> Disconnect |                                                                                                    |
| ICC                |                        |                                                                                                    |
|                    | Start Stop             |                                                                                                    |
|                    |                        |                                                                                                    |
|                    |                        |                                                                                                    |
|                    |                        |                                                                                                    |
|                    |                        |                                                                                                    |

11. The card testing program is started.

| Serial<br>Com Port COM13            | Discovery Devices below:<br>Device Number: 0<br>Device Name: ACR3901T-W1-001001<br>Device Addr: C7:F9:1B:78:B8:EA            |
|-------------------------------------|----------------------------------------------------------------------------------------------------|
| Bluetooth Device ACR3901T-W1-001001 | Successfully Connect to Device:<br>C7:F9:1B:78:B8:EA<br>Bond Success!<br>Enable Service Success!                             |
| ICC Start Stop                      | Command:802007000841434F5354455354<br>Response:9000<br>Command:80A4000002ff02<br>Response:9000<br>Command:80D201000412345678 |
|                                     |                                                                                                    |

12. The reader is sending and receiving command as below window. The Blue LED is blinking very fast.

|                                    | Contraction of the second                                  |       |
|------------------------------------|------------------------------------------------------------|-------|
| Serial<br>Com Port COM13   Connect | Command:802007000841434F5354455354<br>Response:9000        | *     |
| Bluetooth                          | Command:80A4000002ff02<br>Response:9000                    |       |
| Device ACR39011-W1-001001          | Command:80D201000412345678<br>Response:9000                |       |
| Disconnect                         | Command:80B2010004<br>Response:123456789000                |       |
| CC                                 | Response:9000<br>Command:80B2010004                        |       |
| Stop                               | Response:00000009000<br>Command:802007000841434F5354455354 |       |
|                                    | Command:80A400002ff02                                      |       |
|                                    | Command:80D201000412345678                                 |       |
|                                    | Command:80B2010004                                         | III . |

13. After finished the test, press "Stop" to stop the card testing.

| erial    |                    |                                                            |   |
|----------|--------------------|------------------------------------------------------------|---|
| Com Port | COM13 - C          | onnect Command:802007000841434F5354455354<br>Response:9000 |   |
| luetooth |                    | Command:80A4000002ff02<br>Response:9000                    |   |
| Device   | ACR3901T-W1-001001 | Command:80D201000412345678<br>Response:9000                |   |
|          | Scan Disconnect    | Command:80B2010004<br>Response:123456789000                |   |
| c        |                    | Command:80D20100040000000<br>Response:9000                 |   |
|          | Start Stop         | Command.80B2010004<br>Response:00000009000                 |   |
|          |                    | Command:802007000841434F5354455354<br>Response:9000        |   |
|          |                    | Command:80A4000002ff02<br>Response:9000                    |   |
|          |                    | Command:80D201000412345678<br>Response:9000                |   |
|          |                    | Command 80B2010004                                         | - |

14. Press "Disconnect" to disconnect the bluetooth connection of the reader.

| Serial    |                    | Response:9000                                                                |   |
|-----------|--------------------|------------------------------------------------------------------------------|---|
| Com Port  | COM13  Connect     | Command:80B2010004                                                           |   |
| Bluetooth |                    | 1xesponse.123430703000                                                       |   |
|           |                    | Command:80D201000400000000                                                   |   |
| Device    | ACR3901T-W1-001001 | Response.9000                                                                |   |
|           |                    | Command:80B2010004                                                           |   |
|           | Scan Disconnect    | Response:00000009000                                                         |   |
|           |                    | Command:802007000841434E5354455354                                           |   |
|           |                    | Response:9000                                                                |   |
|           |                    | Command:80A4000002ff02                                                       |   |
| ICC       | <u> </u>           | Response:9000                                                                |   |
|           | Start Stop         |                                                                              |   |
|           |                    | Response:9000                                                                |   |
|           |                    |                                                                              |   |
|           |                    | Command:80B2010004                                                           |   |
|           |                    | Response.123456789000                                                        |   |
|           |                    | Command:80D201000400000000                                                   |   |
|           |                    | Response:9000                                                                |   |
|           |                    | Command:80B2010004                                                           |   |
|           |                    | Response:00000009000                                                         |   |
|           |                    | Contraction and a strategy water and provide and provide and provide AUC AUC | * |

- 15. Close the testing program.
- 16. <u>"Holding" the button for around 5 seconds to turn</u> off the reader.

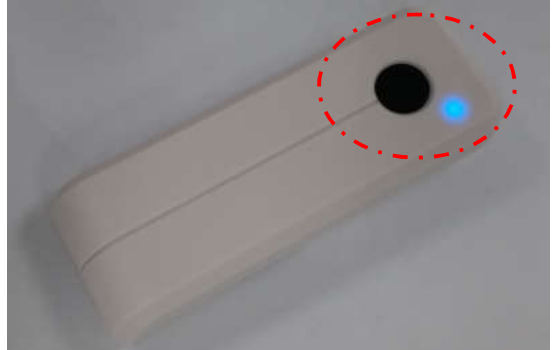

Or press the button at the back to reset the reader.

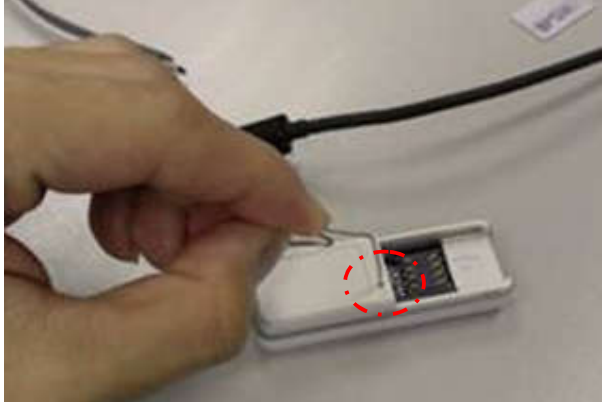

#### 4.0. USB Mode Driver Installation

- 1. Connect the Reader and plug the USB cable into PC, if the PC could not install the driver "Microsoft Usbccid Smartcard Reader (WUDF)" automatically. User needs to unzip and use the driver under "TestProgram\USB\_Mode\USBModeDriver\"
- 2. At Computer icon, right click on "Computer" select "Properties"

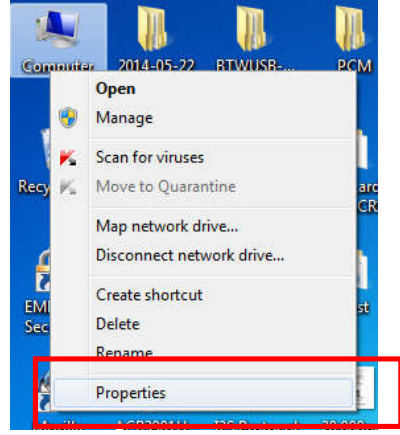

3. Select "Device Manager"

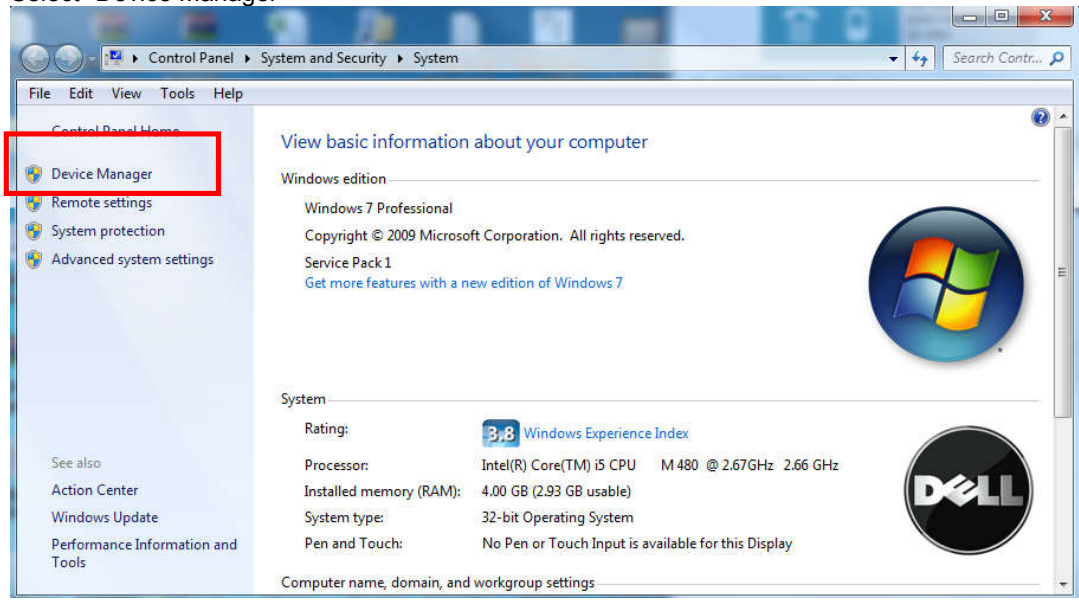

4. Check Smart card reader, use the mouse to right click "ACR3901U ICC Reader", and select "Update device software..."

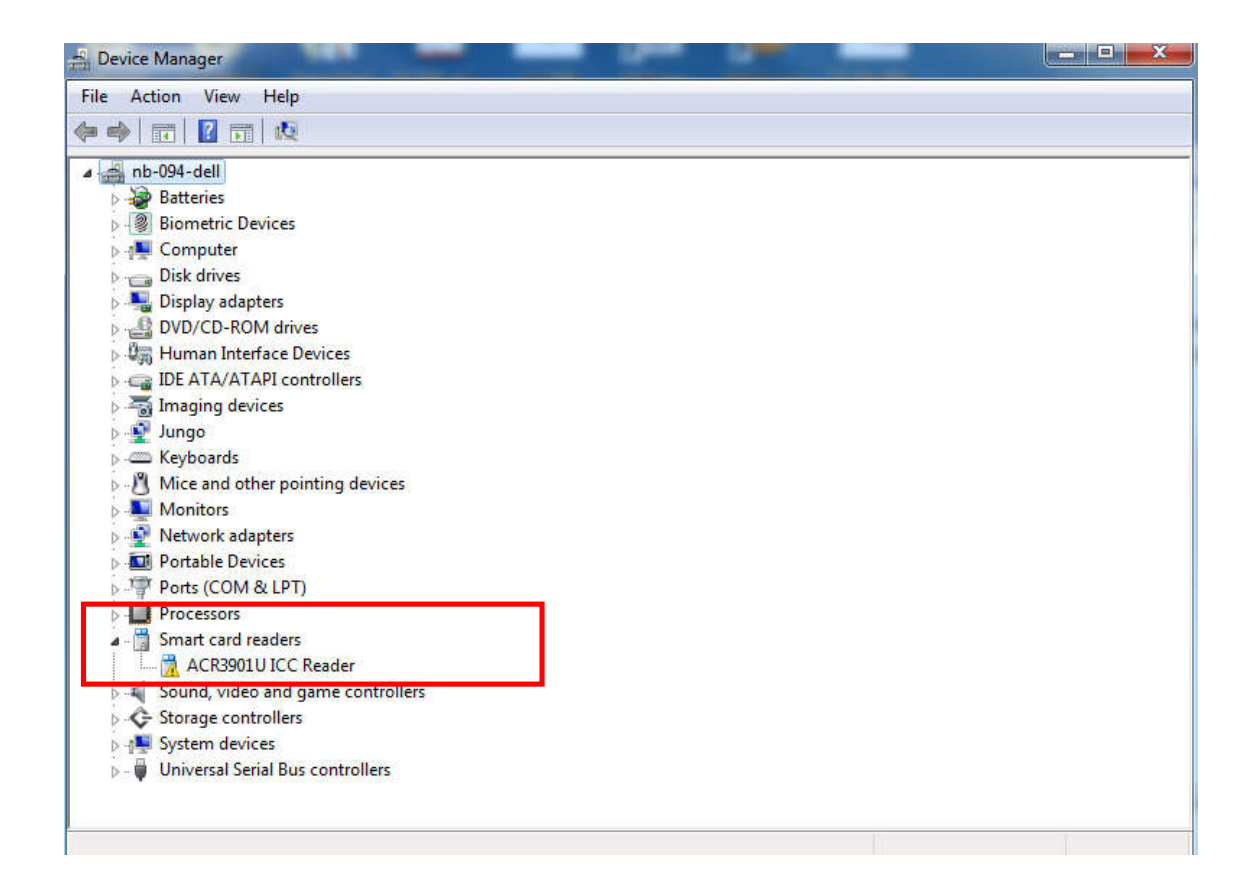

5. Select "Browse my computer for driver software"

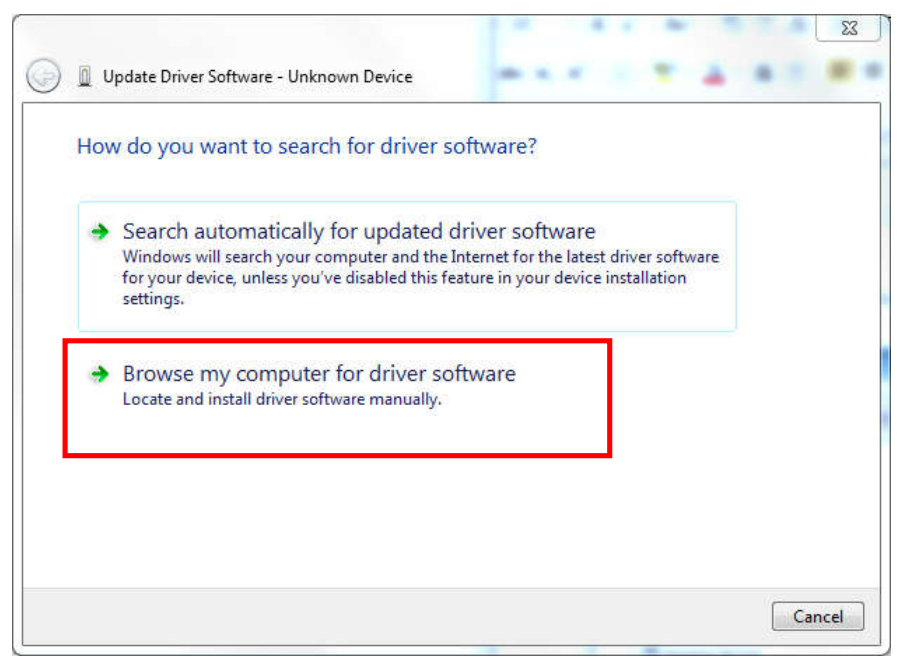

6. Press "Browse" and select the unziped USB Mode driver under the path: "\TestProgram\USB\_Mode\USBModeDriver"

| ages been                                                                                                    | L    |
|----------------------------------------------------------------------------------------------------|------|
| D Update Driver Software - Unknown Device                                                                                                    |      |
| Browse for driver software on your computer                                                                                                    |      |
| Search for driver software in this location:                                                                                                    |      |
| C:\Users\Danny\Desktop\ACR3901U-S1 Production Package\Driver 👻 Browse                                                                                                    |      |
|                                                                                                    |      |
| Let me pick from a list of device drivers on my computer<br>This list will show installed driver software compatible with the device, and all driver<br>software in the same category as the device. |      |
| Next                                                                                                    | Canc |

- 7. Press "Next" to install the driver.
- 8. The security window may popup and asks to confirm installation. Press "Install"

| Installing driver soft | ware                                                                                                    |
|------------------------|----------------------------------------------------------------------------------------------------|
|                        |                                                                                                    |
|                        | - Windows Security                                                                                                    |
|                        | Would you like to install this device software?<br>Name: Unified PC/SC Driver<br>Publisher: Advanced Card Systems Ltd.               |
|                        | Always trust software from "Advanced Card Install Don't Install Systems Ltd.".                                                       |
|                        | You should only install driver software from publishers you trust. <u>How can I decide which device software is safe to install?</u> |
|                        |                                                                                                    |

9. When the driver has finished installation, Press "Close"

|   |                                                                      | 23    |
|---|----------------------------------------------------------------------|-------|
| 0 | Update Driver Software - ACR3901U ICC Reader                         |       |
|   | Windows has successfully updated your driver software                |       |
|   | Windows has finished installing the driver software for this device: |       |
|   | ACR3901U ICC Reader                                                  |       |
|   |                                                                      |       |
|   |                                                                      |       |
|   |                                                                      |       |
|   |                                                                      |       |
| - |                                                                      | Close |

- 10. In device manager, user could check the reader driver with name "ACR3901U ICC Reader" is ready.
  - Yeyboards
     Keyboards
     Mice and other pointing devices
     Monitors
     Network adapters
     Portable Devices
     Ports (COM & LPT)
     Processors
     Smart card readers
     ACR3901U ICC Reader
     Sound, video and game controllers
     Storage controllers
     System devices
     Versal Serial Bus controllers

## 5.0. Bluetooth Adaptor Driver Installation

1. Insert the Bluetooth Adaptor into PC, then the PC will automatically popup the driver software installation window, wait that the driver will not successfully installed, press "Close".

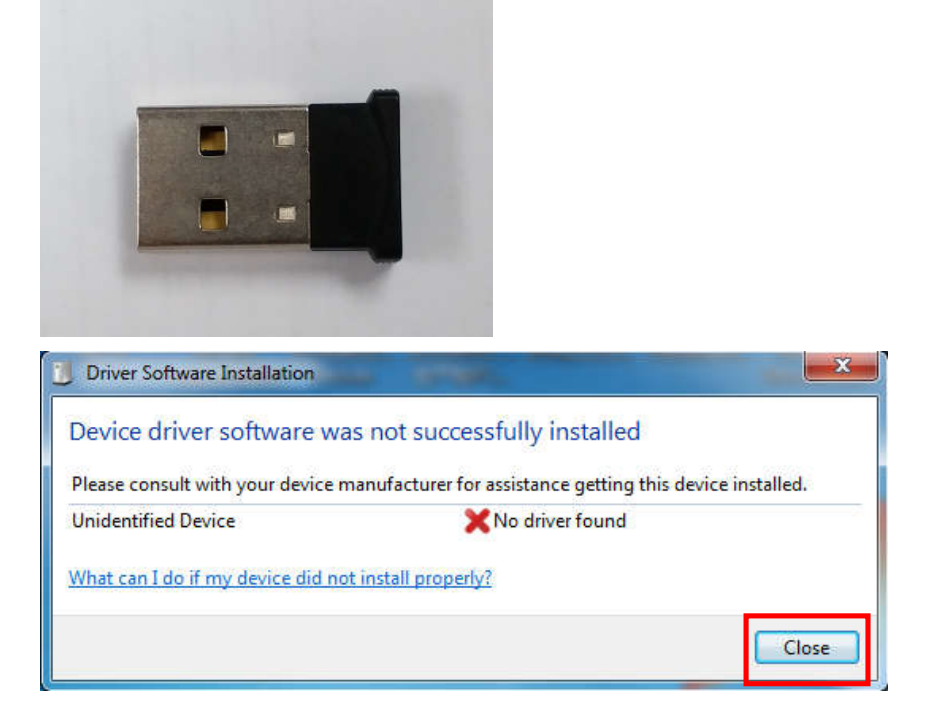

2. Mouse move to Computer, right click on "Computer" select "Properties"

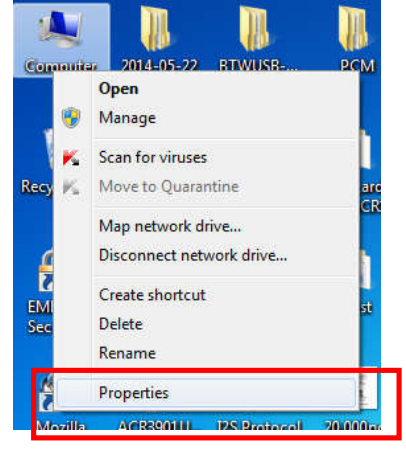

3. Select "Device Manager"

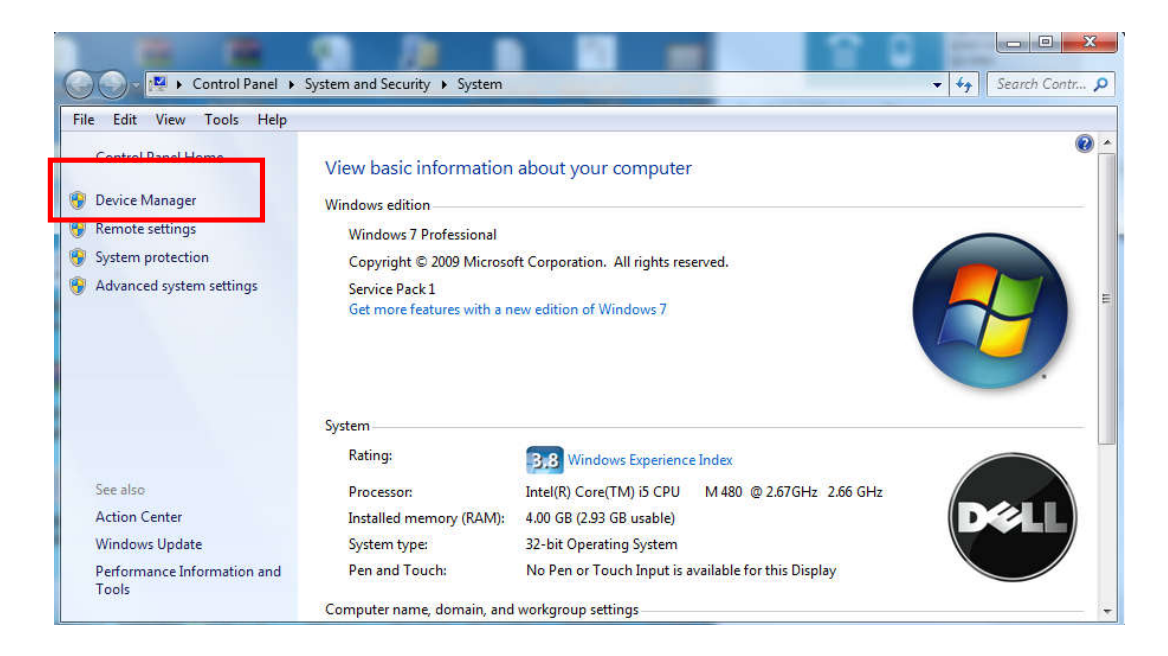

4. Check "Other devices", use the mouse to right click "Unknown device", Select "Update device software..."

| Device Manager         | the second of                          | and the second second second second second second second second second second second second second second second | the state man | X |
|------------------------|----------------------------------------|----------------------------------------------------------------------------------------------------|---------------|---|
| File Action View       | Help                                   |                                                                                                    |               |   |
|                        | 🛛 📅   🧔   🕞 🦓 🚱 👘                      |                                                                                                    |               |   |
| a 🝶 nb-094-dell        |                                        |                                                                                                    |               |   |
| Batteries              |                                        |                                                                                                    |               |   |
| Biometric I            | Devices                                |                                                                                                    |               |   |
| ▷ III Computer         |                                        |                                                                                                    |               |   |
| Disk drives            |                                        |                                                                                                    |               |   |
| Display ada            | apters                                 |                                                                                                    |               |   |
| A BVD/CD-R             | OM drives                              |                                                                                                    |               |   |
|                        | orp DVD+-KW TS-0633J                   |                                                                                                    |               |   |
| D Um Human Int         | TABLE Devices                          |                                                                                                    |               |   |
|                        | avicer.                                |                                                                                                    |               |   |
| lungo                  | evices                                 |                                                                                                    |               |   |
| Keyboards              |                                        |                                                                                                    |               |   |
| Mice and o             | other pointing devices                 |                                                                                                    |               |   |
| Monitors               | , 3                                    |                                                                                                    |               |   |
| Network a              | dapters                                |                                                                                                    |               |   |
| a - 🚺 Other devi       | ces                                    |                                                                                                    |               |   |
| 🔄 🛺 Unk                |                                        |                                                                                                    |               |   |
| Portabl                | Update Driver Software                 |                                                                                                    |               |   |
| Process                | Disable                                |                                                                                                    |               |   |
| Sound,                 | Uninstall                              |                                                                                                    |               |   |
| Storage                | Scan for hardware changer              |                                                                                                    |               |   |
| System                 | Scan for hardware changes              |                                                                                                    |               |   |
| Durivers               | Properties                             |                                                                                                    |               |   |
| _                      |                                        |                                                                                                    |               |   |
|                        |                                        | al collector d'accesso                                                                                           |               |   |
| Lauriches the Opdate L | priver software wizard for the selecte | a aevice.                                                                                                    |               |   |

5. Select "Browse my computer for driver software"

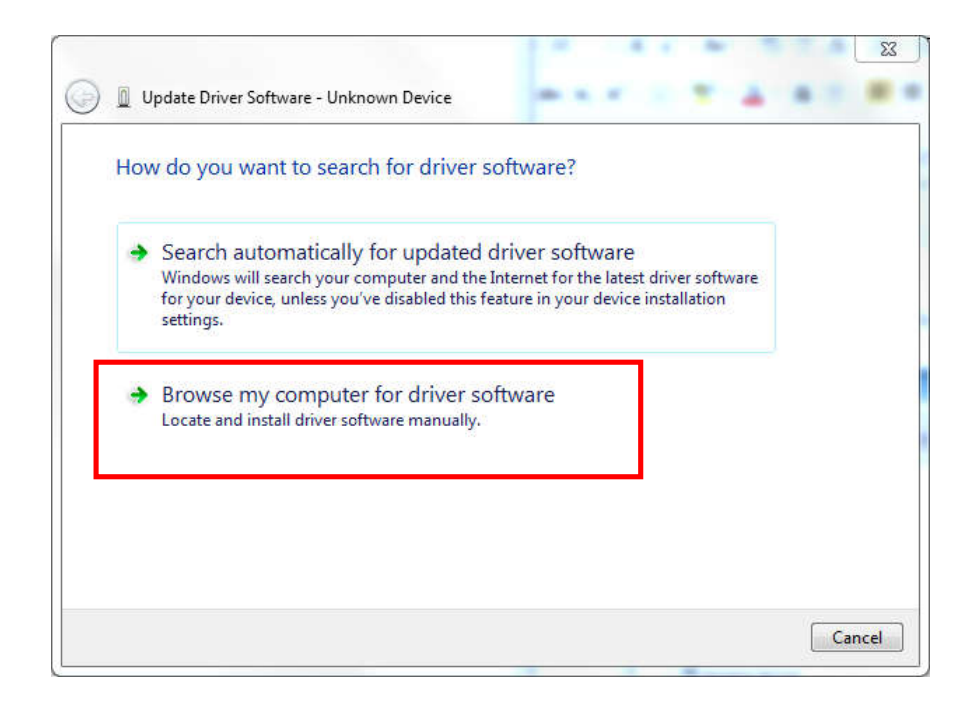

6. Press "Browse" and select the Bluetooth adaptor driver "ccxxxx\_usb\_cdc.inf"under the following path:

\ACR3901T-W\_TestProgram\BT\_Mode\AdaptorDriver\ccxxxx\_usb\_cdc.inf

| Bro   | wse for driver software on your computer                                                                                                 |  |
|-------|----------------------------------------------------------------------------------------------------|--|
| Searc | h for driver software in this location:                                                                                                  |  |
| C:\U  | sers\Danny\Desktop\ACR3901U-S1 Production Package\Driver 👻 Browse                                                                        |  |
| •     | Let me pick from a list of device drivers on my computer                                                                                 |  |
|       | This list will show installed driver software compatible with the device, and all driver<br>software in the same category as the device. |  |

- 7. Press "Next" to install the driver.
- 8. It the windows security warning message shows as below, select "Install this driver software anyway" to continuous the installation.

| g       | driver software                                                                                                    |
|---------|----------------------------------------------------------------------------------------------------|
|         |                                                                                                    |
| 🗿 Windo | ws Security                                                                                                    |
| 🛞 v     | Vindows can't verify the publisher of this driver software                                                                         |
| 1       |                                                                                                    |
|         | Don't install this driver software<br>You should check your manufacturer's website for updated driver software<br>for your device. |
|         | Install this driver software anyway                                                                                                |
|         | Only install driver software obtained from your manufacturer's website or                                                          |

9. Wait until the driver updates successfully, the message will shows which COM Port is assigned to the Bluetooth adaptor. As the example below, the assigned com port is COM8. Press "Close" to finish the installation.

| 65    |
|-------|
|       |
|       |
|       |
|       |
|       |
|       |
|       |
|       |
|       |
|       |
|       |
|       |
|       |
|       |
| Close |
|       |

10. After driver installation successfully finish, user can check the assigned com port again from "Device Manager"

| Device Manager                       |  |
|--------------------------------------|--|
| ile Action View Help                 |  |
| • 🔿   🖬   🔛   🖬   🧶 🕼 🥵              |  |
| 🖌 🚔 Sun                              |  |
| Batteries                            |  |
| Biometric Devices                    |  |
| 🖕 🚯 Bluetooth Radios                 |  |
| 🦻 📲 Computer                         |  |
| 🔋 🧫 Disk drives                      |  |
| 🖕 📲 Display adapters                 |  |
| DVD/CD-ROM drives                    |  |
| 👂 🥼 Human Interface Devices          |  |
| DE ATA/ATAPI controllers             |  |
| Imaging devices                      |  |
| 🖕 🛲 Keyboards                        |  |
| 🖕 🖞 Mice and other pointing devices  |  |
| Modems                               |  |
| Monitors                             |  |
| 👂 👰 Network adapters                 |  |
| Ports (COM & LPT)                    |  |
|                                      |  |
| Printer Port (LPT1)                  |  |
| TI CC2540 USB CDC Serial Port (COM8) |  |
| Processors                           |  |
| ▶ - 🚆 Smart card readers             |  |
| Sound, video and game controllers    |  |
| 👂 🚛 System devices                   |  |
| Iniversal Serial Rus controllers     |  |

#### **FCC Caution**

Any Changes or modifications not expressly approved by the party responsible for compliance could void the user's authority to operate the equipment.

This device complies with part 15 of the FCC Rules. Operation is subject to the following two conditions: (1) This device may not cause harmful interference, and (2) this device must accept any interference received, including interference that may cause

#### undesired operation.

Note: This equipment has been tested and found to comply with the limits for a Class B digital device, pursuant to part 15 of the FCC Rules. These limits are designed to provide reasonable protection against harmful interference in a residential installation. This equipment generates, uses and can radiate radio frequency energy and, if not installed and used in accordance with the instructions, may cause harmful interference to radio communications. However, there is no guarantee that interference will not occur in a particular installation. If this equipment does cause harmful interference to radio or television reception, which can be determined by turning the equipment off and on, the user is encouraged to try to correct the interference by one or more of the following measures: —Reorient or relocate the receiving antenna.

-Increase the separation between the equipment and receiver.

- -Connect the equipment into an outlet on a circuit different from that to which the receiver is connected.
- -Consult the dealer or an experienced radio/TV technician for help.

#### FCC Radiation Exposure Statement:

This equipment complies with FCC radiation exposure limits set forth for an

uncontrolled environment . This transmitter must not be co-located or operating

in conjunction with any other antenna or transmitter.